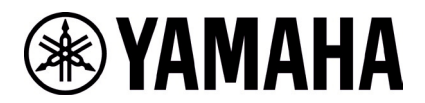

## RM-W ファームウェアアップデート手順

#### ■概要

ファームウェアアップデートを行うマイクロフォンとアクセスポイントをペアリングしてから、アクセスポイントのファームウェアに包含されているマイクロフォンのファームウェアを無線経由でマイクロフォンにアップデートします。

- [1] 『RM Device Finder』を使って、アクセスポイントの Web-GUI にログインします
- [2] アクセスポイントとマイクロフォンのペアリングを行います
- [3] Web-GUI からマイクロフォンのファームウェアアップデートを行います
- [4] アクセスポイントとマイクロフォンのペアリングを解除します

#### ■必要な機材

- ・ 有線 Ethernet ポート付き Windows PC 1 台
- ・ PoE スイッチ 1 台
- ・LAN ケーブル(CAT5e 以上)複数本
- ・ PC アプリケーション『RM Device Finder』
- ・ RM-WAP-8 1 台 (アップデート済み)

#### 【アクセスポイントの Web-GUI にログインする手順】

#### 1. RM Device Finder を起動し、アクセスポイントを検索する

リストアップされたアクセスポイントの中からマイクロフォンとペアリングするアクセスポイントの Web-GUI アイコンをダブルクリッ クすると、Web-GUI のログイン画面が表示されます。その際にはアクセスポイントのバージョンが 1.8.2 になっていることを 確認してください。

| a RM Device Fin  | nder            |         |             |                   |               | - 🗆 X   |
|------------------|-----------------|---------|-------------|-------------------|---------------|---------|
| File(F) Help(H   | ł)              |         |             |                   |               |         |
| Detected Devices | s               |         | _           |                   |               | Refresh |
| Model            | Label           | Version | Address     | MAC Address       | Subnet Mask   | Web UI  |
| KM-WAP-16        | YUUI-Yamaha-    | 1.8.2   | 0.130.63.32 | AG:44:F2:A2:8F:GD | 255.255.255.0 |         |
|                  |                 |         |             |                   |               |         |
|                  |                 |         |             |                   |               |         |
|                  |                 |         |             |                   |               |         |
|                  |                 |         |             |                   |               |         |
|                  |                 |         |             |                   |               |         |
|                  |                 |         |             |                   |               |         |
| blatwork         | Eirmusra Undata |         |             |                   | Idontifu Prow | Class   |
| INETWORK         | Firmware Update |         |             |                   | Jaentity Brow | Close   |

#### 2. Web-GUI のログインパスワードの設定を行う

初回のログイン時にはパスワード設定が必要になります。

| <b>RM-WAP Device Manager</b>            |   |
|-----------------------------------------|---|
| Please set a password                   | I |
| Device Management Account [             | l |
| Device Management User Account Password |   |
| Repeat Password                         |   |
| SET PASSWORD                            |   |

#### 3. Web-GUI にログインする

パスワード設定後、設定したパスワードを使ってログインします。

| RM-WAP Device Manager                                       |        |  |  |  |
|-------------------------------------------------------------|--------|--|--|--|
| The system is loaded after reboot and is ready to be again. | e used |  |  |  |
| Password                                                    | 0      |  |  |  |
| Remember me                                                 | LOGIN  |  |  |  |

#### 1. SETTINGS>MICROPHONE ページで「PAIR NEW」ボタンをクリックする

| YAMAHA            | RM-WAP Device Manager |            |       |      |              | LOGOUT 🗗     |
|-------------------|-----------------------|------------|-------|------|--------------|--------------|
|                   | A                     |            | *     |      | AUTO SETUP 🔅 |              |
| ADMIN             | CHARGER               | MICROPHONE | AUDIO | DECT | NETWORK      | REGION       |
| Configure micropl | hone settings         |            |       |      |              | SUBMIT       |
| Micropho          | nes                   |            |       |      | PAIR NEW     | <i>i</i> ^ O |
| All microphon     | ies                   |            |       |      |              | ~            |

アクセスポイントは、マイクロフォンからのペアリング待ち状態になります。この時アクセスポイント本体のステータスインジケータ

| AMAHA             |                        | RM-WAP Device Manager       |                         |                 |              |        |
|-------------------|------------------------|-----------------------------|-------------------------|-----------------|--------------|--------|
|                   | A                      | SETTINGS                    | *                       |                 | AUTO SETUP 🔅 |        |
| ADMIN             | CHARGER                | MICROPHONE                  | AUDIO                   | DECT            | NETWORK      | REGION |
|                   |                        |                             |                         |                 |              |        |
| onfigure micro    | phone settings         |                             |                         |                 |              |        |
| onfigure microphc | phone settings         |                             |                         |                 |              | SUBM   |
| onfigure microphc | phone settings<br>DNES | g for new microphones. Plea | ise press the pairing t | outton on the r | PAIR NEW     | SUBM   |
| onfigure microphc | phone settings<br>DNES | g for new microphones. Plea | ise press the pairing b | outton on the r | PAIR NEW     | SUBM   |

#### 2. マイクロフォンを起動した後に「PAIR」ボタンを2秒以上長押しする

Mic インジケーターが高速で青色に点滅して、ペアリングを開始します。ペアリングが完了すると同じく青色で2回ゆっくり点滅して、元の状態に戻ります。

[底面]

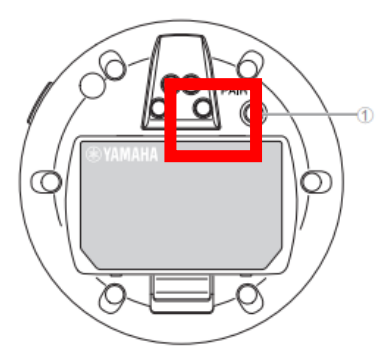

#### ① PAIR ボタン

| 操作                   | Mic インジケーター                  | 本製品の状態                  |
|----------------------|------------------------------|-------------------------|
| PAIR ボタンを2秒以上長押しする   | 青色に高速で点滅                     | ペアリング待機状態 / ペアリングしている途中 |
| PAIR ボタンを 2 秒以上長押しする | (青色に高速で点滅したあとに)<br>青色に 2 回点滅 | ペアリングに成功した              |
| PAIR ボタンを 2 秒以上長押しする | (青色に高速で点滅したあとに)<br>赤色に2回点滅   | ペアリングに失敗した              |

#### 3. ペアリングが完了するとマイクロフォンがリストアップされる

✓ はアップデート済みの状態、<sup>☉</sup> はアップデートが必要であることを示します。

ペアリングが失敗した場合または、ペアリング待ち状態が解除された(120 秒の間にペアリングが完了しなかった)場合は、 手順 1 からやり直してください。

| <b>❀ YAMAHA</b>  | YAMAHA RM-WAP Device Manager |                              |                        |                |                      | LOGOUT 🗗      |
|------------------|------------------------------|------------------------------|------------------------|----------------|----------------------|---------------|
|                  | A                            | ٢                            | *                      |                | AUTO SETUP 🔅         |               |
|                  |                              | SETTINGS                     |                        |                |                      |               |
| ADMIN            | CHARGER                      | MICROPHONE                   | AUDIO                  | DECT           | NETWORK              | REGION        |
| Configure microp | hone settings                |                              |                        |                |                      | SUBMIT        |
| Micropho         | nes                          |                              |                        |                |                      | w i ^ O       |
|                  | i                            | g for new microphones. Pleas | se press the pairing b | utton on the m | icrophone to pair it |               |
| All micropho     | nes                          |                              |                        |                |                      | ~             |
| 01-RM-WDR-       | -035700D640                  |                              |                        |                | 0 🔍 🔍                | Fader: O dB 🗸 |
| 02-RM-WGL-       | 035700BDE0                   |                              |                        |                | 0 🔍 🌒                | Fader: O dB 🗸 |
| 03-RM-WOM        | -0357063E18                  |                              |                        |                | 0 🔍 🔍                | Fader: 0 dB 🗸 |
| 04-RM-WGS-       | -03570467D0                  |                              |                        |                | 0 🔍 🌒                | Fader: O dB 🗸 |
|                  |                              |                              |                        |                |                      |               |

## 4. SETTINGS>MICROPHONE ページで「CANCEL」ボタンをクリックする

| <b>® YAMAHA</b>  | NAHA RM-WAP Device Manager |                             |        |                  |                     | LOGOUT 🗗     |
|------------------|----------------------------|-----------------------------|--------|------------------|---------------------|--------------|
|                  | A                          |                             | *      |                  | AUTO SETUP 🔅        |              |
| ADMIN            | CHARGER                    | MICROPHONE                  | AUDIO  | DECT             | NETWORK             | REGION       |
| Configure microp | hone settings              |                             |        |                  |                     | SUBMIT       |
| Micropho         | nes                        |                             |        |                  |                     | <i>i</i> ^ O |
|                  | Listening                  | ) for new microphones. Plea | CANCEL | button on the mi | crophone to pair it |              |
| All microphor    | nes                        |                             |        |                  |                     | ~            |
| 01-RM-WDR-       | 035700D640                 |                             |        |                  | 🔵 🧏 💽 🚺 Fade        | er: 0 dB 🗸   |
| 02-RM-WGL-       | 035700BDE0                 |                             |        |                  | 🔵 🤽 💽 🚺 Fade        | er: 0 dB 🗸   |
| 03-RM-WOM        | -0357063E18                |                             |        |                  | 🔵 🔆 💽 🚺 Fade        | er: 0 dB 🗸   |
| 04-RM-WGS-       | 03570467D0                 |                             |        |                  | 🔵 🔖 💽 🚺 Fade        | er: 0 dB 🗸   |
|                  |                            |                             |        |                  |                     |              |

#### これで、ペアリングは完了です。

| <b></b>  | *                      |                              | AUTO SETUP 🄅                      |                                                                                                    |
|----------|------------------------|------------------------------|-----------------------------------|----------------------------------------------------------------------------------------------------|
| SETTINGS | AUDIO                  | DECT                         | NETWORK                           | REGION                                                                                                    |
|          |                        |                              |                                   |                                                                                                    |
|          |                        |                              | PAIR NEW                          | <i>i</i> ^ C                                                                                                    |
|          |                        |                              |                                   | ~                                                                                                    |
|          |                        |                              | 🔵 ጷ 💽 🛈 Fade                      | er: O dB 🗸                                                                                                    |
|          |                        |                              | 🔵 ጷ 💽 🛈 Fade                      | er: O dB 🗸                                                                                                    |
|          |                        |                              | 🔵 ጷ 💽 🛈 Fade                      | er: O dB 🗸                                                                                                    |
|          |                        |                              | 🔵 ጷ 💽 🚺 Fade                      | er: 0 dB 🗸                                                                                                    |
|          | SETTINGS<br>MICROPHONE | SETTINGS<br>MICROPHONE AUDIO | SETTINGS<br>MICROPHONE AUDIO DECT | AUTO SETUP ION   SETTINGS   MICROPHONE AUDIO DECT NETWORK   PAIR NEW   Image: Setting of the set of the set of the |

#### 【ファームウェアアップデート手順】

#### 1. TOOLS>UPDATE ページで「TURN ON FWU MODE」ボタンをクリックする

このボタンを押すとファームウェアアップデート専用モードになり、アクセスポイントとマイクのオーディオ通信を停止します。ファ ムウェアアップデートが完了したら「TURN OFF FWU MODE」ボタンを押して、専用モードを解除します。

| <b>® YAMAHA</b>               | RM-WAP Dev                                      | RM-WAP Device Manager                        |                       |  |
|-------------------------------|-------------------------------------------------|----------------------------------------------|-----------------------|--|
|                               | A O                                             | Х Аυто                                       | SETUP 🔅               |  |
|                               |                                                 | TOOLS                                        |                       |  |
| SITE SURVEY                   | UPDATE                                          | CONFIGURATION                                | LOGS                  |  |
| Update firmware of RM-WA      | AP, wireless microphones and microphone         | e chargers                                   |                       |  |
| Firmware Upda                 | te                                              |                                              | ✿ UPDATE ALL ▲ O      |  |
| The system is currently not i | n Firmware update mode. Turn on the update mode | to update microphones and chargers. While ir | TURN ON FWU MODE      |  |
| update mode, no audio is tra  | insmitted.                                      |                                              |                       |  |
| Chargers                      | Required version: 114                           | Microphones                                  | Required version: 112 |  |
|                               | ☆ UPDATE ALL                                    | C 01-RM-WDR-035                              | 700D640               |  |
|                               |                                                 | C 02-RM-WGL-035                              | 700BDE0               |  |
|                               |                                                 | C 03-RM-WOM-035                              | 57063E18              |  |
|                               |                                                 | C 04-RM-WGS-035                              | 70467D0               |  |
|                               |                                                 |                                              |                       |  |
|                               |                                                 |                                              |                       |  |

#### 2. 「UPDATE ALL」ボタンをクリックする

| <b>® YAMAHA</b>                    | RM-WAP Dev                                    | ice Manager                           | LOGOUT 🗗              |
|------------------------------------|-----------------------------------------------|---------------------------------------|-----------------------|
| f                                  | •                                             | *                                     | AUTO SETUP 🎊          |
|                                    |                                               | TOOLS                                 |                       |
| SITE SURVEY                        | UPDATE                                        | CONFIGURATION                         | LOGS                  |
| Update firmware of RM-WAP, wi      | reless microphones and microphone             | e chargers                            |                       |
| Firmware Update                    |                                               |                                       | ✿ UPDATE ALL ^        |
| The cyclem is currently in Firmura | a undata modo. Audio is not available. Turn o | ff Firmwara undata mada ta bawa audia |                       |
|                                    | e upuate moue. Autio is not available. Turr o | n Firmware update mode to have audio  | TURN OFF FWU MODE     |
| Chargers                           | Required version: 114                         | Microphones                           | Required version: 112 |
|                                    |                                               | C 01-RM-WE                            | PR-035700D640         |
|                                    |                                               | C 02-RM-WG                            | GL-035700BDE0         |
|                                    |                                               | <b>♂</b> 03-RM-WC                     | DM-0357063E18         |
|                                    |                                               | C 04-RM-WG                            | S-03570467D0          |
|                                    |                                               |                                       |                       |
|                                    |                                               |                                       |                       |

# マイクロフォンのアップデートが開始されます。アップデートが必要なマイクロフォンのみアップデートが実行されます。アップデートは1台毎に行われ、1台につき約3分かかります。

| RM-WAP Device Manager LOGOUT E         |                                                                                                    |                                                                                                    |                                                                                                    |  |  |
|----------------------------------------|----------------------------------------------------------------------------------------------------|----------------------------------------------------------------------------------------------------|----------------------------------------------------------------------------------------------------|--|--|
| •                                      | *                                                                                                    | AUTO SETUP                                                                                                    |                                                                                                    |  |  |
|                                        | TOOLS                                                                                                    |                                                                                                    |                                                                                                    |  |  |
| UPDATE                                 | CONFIGU                                                                                                    | RATION                                                                                                    | LOGS                                                                                                    |  |  |
| nicrophones and microphone             | chargers                                                                                                    |                                                                                                    |                                                                                                    |  |  |
|                                        |                                                                                                    |                                                                                                    | ✿ UPDATE ALL ^ O                                                                                                    |  |  |
|                                        |                                                                                                    |                                                                                                    |                                                                                                    |  |  |
| mode. Audio is not available. Turn off | Firmware update mode to                                                                                                    | have audio.                                                                                                    | URN OFF FWU MODE                                                                                                    |  |  |
| uired version: 114                     | Microph                                                                                                    | ones                                                                                                    | Required version: 112                                                                                                    |  |  |
| UPDATE ALL                             | ଲ                                                                                                    | 01-RM-WDR-035700D6/                                                                                                    | 40                                                                                                    |  |  |
|                                        | 9                                                                                                    |                                                                                                    | +0                                                                                                    |  |  |
|                                        | ୍ତ                                                                                                    | 02-RM-WGL-035700BDE                                                                                                    | EO                                                                                                    |  |  |
|                                        | 3                                                                                                    | 03-RM-WOM-0357063E                                                                                                    | 18                                                                                                    |  |  |
|                                        | ୍ଚ                                                                                                    | 04-RM-WGS-03570467[                                                                                                    | 00                                                                                                    |  |  |
|                                        | 9                                                                                                    |                                                                                                    |                                                                                                    |  |  |
|                                        |                                                                                                    |                                                                                                    |                                                                                                    |  |  |
|                                        | RM-WAP Devi<br>CUPDATE<br>UPDATE<br>nicrophones and microphone -<br>mode. Audio is not available. Turn off<br>quired version: 114<br>PUPDATE ALL | RM-WAP Device Manager   Construction Construction   UPDATE CONFIGUE   nicrophones and microphone chargers Image: Construction of the second second | RM-WAP Device Manager   Image: Construction   UPDATE CONFIGURATION   Inicrophones and microphone chargers   mode. Audio is not available. Turn off Firmware update mode to have audio. T   quired version: 114 Microphones   UPDATE ALL Ol -RM-WDR-035700D64   Image: Image: |  |  |

#### アップデートが完了するとステータスが変わります。

| () ¥AMAHA                             | RM-WAP Dev                                  | vice Manager                           | LOGOUT 🗗              |
|---------------------------------------|---------------------------------------------|----------------------------------------|-----------------------|
| A                                     | 0                                           |                                        | TUP 🥸                 |
| SITE SURVEY                           | UPDATE                                      | CONFIGURATION                          | LOGS                  |
| Update firmware of RM-WAP, wire       | less microphones and microphone             | e chargers                             |                       |
| Firmware Update                       |                                             |                                        | ✿ UPDATE ALL ^ .      |
| The system is currently in Firmware ( | ipdate mode. Audio is not available. Turn o | ff Firmware update mode to have audio. | TURN OFF FWU MODE     |
| Chargers                              | Required version: 114                       | Microphones                            | Required version: 112 |
|                                       |                                             | ✓ 01-RM-WDR-03570                      | 0D640                 |
|                                       |                                             | 02-RM-WGL-0357                         | 200BDE0               |
|                                       |                                             | © 03-RM-WOM-035                        | 7063E18               |
|                                       |                                             | 04-RM-WGS-0357                         | 70467D0               |
|                                       |                                             |                                        |                       |

#### RM-WOM RM-WDR

[天面 / 側面]

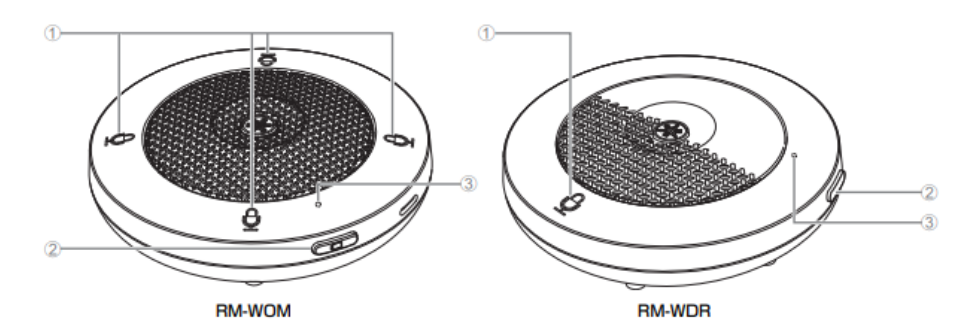

#### ① 🖞 Mic ボタン / インジケーター

| 操作                      | Mic インジケーター                  | 本製品の状態               |
|-------------------------|------------------------------|----------------------|
| Mic ボタンにタッチする           | 緑色に点灯                        | マイクが ON になっている       |
| Mic ボタンにタッチする           | 赤色に点灯<br>(2 秒おきに点滅)          | マイクが OFF になっている      |
| Web GUI でアイデンティファイアイコンを | 白色に点滅                        | (アイデンティファイ機能に)応答している |
| ファームウェアをアップデートする        | 白色に高速で点滅                     | ファームウェアをアップデートしている途中 |
| ファームウェアをアップデートする        | (白色に高速で点滅したあとに)<br>白色に 2 回点滅 | ファームウェアのアップデートに成功した  |
| ファームウェアをアップデートする        | (白色に高速で点滅したあとに)<br>赤色に2回点滅   | ファームウェアのアップデートに失敗した  |
|                         |                              |                      |
| -                       | 赤色に高速で点滅                     | システムエラーが発生している       |
| -                       | 赤色にゆっくり点滅                    | DECT 接続の圏外にある        |

#### 3. ファームウェアがアップデートされたことを確認できたら、「TURN OFF FWU MODE」ボタンをクリックする

| <b>® YAMAHA</b>                   | RM-WAP Dev                                       | ice Manager                           | LOGOUT 🗗              |
|-----------------------------------|--------------------------------------------------|---------------------------------------|-----------------------|
|                                   | A 0                                              |                                       | SETUP 🔅               |
|                                   |                                                  | TOOLS                                 |                       |
| SITE SURVEY                       | UPDATE                                           | CONFIGURATION                         | LOGS                  |
| Update firmware of RM-WAP, w      | vireless microphones and microphone              | chargers                              |                       |
| Firmware Update                   |                                                  |                                       | ✿ UPDATE ALL ^ O      |
| The system is currently in Firmwa | are update mode. Audio is not available. Turn of | f Firmware update mode to have audio. | TURN OFF FWU MODE     |
| Chargers                          | Required version: 114                            | Microphones                           | Required version: 112 |
|                                   |                                                  | ✓ 01-RM-WDR-03                        | 5700D640              |
|                                   |                                                  | ✓ 02-RM-WGL-035                       | 700BDE0               |
|                                   |                                                  | ✓ 03-RM-WOM-03                        | 57063E18              |
|                                   |                                                  | ✓ 04-RM-WGS-03                        | 570467D0              |
|                                   |                                                  |                                       | <b>①</b> UPDATE ALL   |

#### これで、ファームウェアアップデートは完了です。

| амана                                                        | RM-WA                                                                                                   | AP Device Manag              | jer                                                                            | LOGOUT                                                                                               |
|--------------------------------------------------------------|----------------------------------------------------------------------------------------------------|------------------------------|--------------------------------------------------------------------------------|----------------------------------------------------------------------------------------------------|
|                                                              | A 0                                                                                                    | <u>×</u>                     |                                                                                | υτο setup 🥸                                                                                          |
| SITE SURVEY                                                  | UPDATE                                                                                                  | C                            | ONFIGURATION                                                                   | LOGS                                                                                                 |
| pdate firmware of RM                                         | -WAP, wireless microphones and mi                                                                       | crophone chargers            |                                                                                |                                                                                                    |
| Firmware I In                                                | date                                                                                                    |                              |                                                                                |                                                                                                    |
|                                                              |                                                                                                    |                              |                                                                                |                                                                                                    |
|                                                              |                                                                                                    |                              |                                                                                |                                                                                                    |
| The system is currently update mode, no audio                | not in Firmware update mode. Turn on the up                                                             | pdate mode to update micropl | hones and chargers. Wh                                                         | ile in TURN ON FWU MODE                                                                              |
| The system is currently<br>update mode, no audio             | not in Firmware update mode. Turn on the up<br>is transmitted.                                          | pdate mode to update micropi | hones and chargers. Wh                                                         | ile in TURN ON FWU MODE                                                                              |
| The system is currently<br>update mode, no audio<br>Chargers | not in Firmware update mode. Turn on the up<br>is transmitted.<br>Required version: 114                 | pdate mode to update micropi | hones and chargers. Wh<br>Microphones                                          | TURN ON FWU MODE                                                                                     |
| The system is currently<br>update mode, no audio<br>Chargers | not in Firmware update mode. Turn on the up<br>is transmitted.<br>Required version: 114                 | pdate mode to update micropi | hones and chargers. Wh<br>Microphones                                          | TURN ON FWU MODE<br>Required version: 1:<br>-035700D640                                              |
| The system is currently<br>update mode, no audio<br>Chargers | not in Firmware update mode. Turn on the up<br>is transmitted.<br>Required version: 114                 | pdate mode to update microp  | hones and chargers. Wh<br>Microphones                                          | TURN ON FWU MODE<br>Required version: 1:<br>-035700D640<br>035700BDE0                                |
| The system is currently<br>update mode, no audio<br>Chargers | not in Firmware update mode. Turn on the up<br>is transmitted.<br>Required version: 114<br>슈 UPDATE ALL | pdate mode to update micropi | hones and chargers. Wh<br>Microphones<br>01-RM-WDR-<br>02-RM-WGL-              | TURN ON FWU MODE     Required version: 1:     -035700D640     035700BDE0     0257063518              |
| The system is currently<br>update mode, no audio<br>Chargers | not in Firmware update mode. Turn on the up<br>is transmitted.<br>Required version: 114                 | pdate mode to update micropl | hones and chargers. Wh<br>Microphones<br>01-RM-WDR-<br>02-RM-WGL-<br>03-RM-WOM | TURN ON FWU MODE<br>Required version: 1:<br>-035700D640<br>-035700BDE0<br>-0357063E18                |
| The system is currently<br>update mode, no audio<br>Chargers | not in Firmware update mode. Turn on the up<br>is transmitted.<br>Required version: 114                 | pdate mode to update microp  | hones and chargers. Wh<br>Microphones                                          | nile in <b>TURN ON FWU MODE</b><br>Required version: 1:<br>-035700D640<br>-0357063E18<br>-0357063E18 |

## 1. SETTINGS>MICROPHONE ページで、All microphone 設定の「 📒 」アイコンをクリックする

次のマイクファームウェアアップデートのために、ペアリング済みのマイクのペアリングを全て解除します。

| <b>® YAMAHA</b>   |              | RM-WAP I   | Device Manag | er   |              | logout 🗗     |
|-------------------|--------------|------------|--------------|------|--------------|--------------|
|                   | A            | •          | *            |      | Αυτο setup 🔅 |              |
|                   |              | SETTINGS   |              |      |              |              |
| ADMIN             | CHARGER      | MICROPHONE | AUDIO        | DECT | NETWORK      | REGION       |
| Configure microph | one settings |            |              |      |              | SUBMIT       |
| Microphor         | nes          |            |              |      | PAIR NEW     | <i>i</i> ^ O |
| All microphone    | 25           |            |              |      |              | ~            |
| 01-RM-WDR-0       | 35700D640    |            |              |      | 🛑 🤽 💽 🚺 Fade | er: O dB 🗸   |
| 02-RM-WGL-03      | 35700BDE0    |            |              |      | 🕒 🧏 💽 🛈 Fade | er: 0 dB 🗸   |
| 03-RM-WOM-0       | )357063E18   |            |              |      | 🔵 🔖 💽 🛈 Fade | er: 0 dB 🗸   |
| 04-RM-WGS-0       | 3570467D0    |            |              |      | 🕒 🧏 💽 🚫 Fade | er: 0 dB 🗸   |
|                   |              |            |              |      |              |              |

| <b>® YAMAHA</b>                      | RM-WAP              | Device Manag  | er   |              | LOGOUT 🗗     |
|--------------------------------------|---------------------|---------------|------|--------------|--------------|
| <b>≜</b>                             |                     | *             |      | AUTO SETUP 🔅 |              |
|                                      | SETTINGS            |               |      |              |              |
| ADMIN CHARGER                        | MICROPHONE          | AUDIO         | DECT | NETWORK      | REGION       |
| Configure microphone settings        |                     |               |      |              | SUBMIT       |
| Microphones                          |                     |               |      | PAIR NEW     | <i>i</i> ^ O |
| All microphones                      |                     |               |      |              | ^            |
| Start Mode:                          | START UP STANDBY    |               |      |              | i            |
| Start Mute Mode:                     | MUTE ON MUTE OFF    |               |      |              | i            |
| Mic Button Behavior:                 | TOGGLE PUSH TO TALK | DISABLE       |      |              | i            |
| Alarm when out of area:              | ON OFF              |               |      |              | i            |
| Basic Audio Settings<br>Fader Level: |                     |               |      |              |              |
|                                      |                     |               |      |              | 0 dB         |
| High Pass Filter:                    | NONE 110 HZ 140 HZ  | 175 HZ 225 HZ |      |              | i            |
| Low Pass Filter:                     | NONE 4 KHZ 8 KHZ 12 | KHZ           |      |              | i            |

### リストから全てのマイクロフォン名が削除されれば、Unpairingは完了です。

| YAMAHA          |                | RM-WAP Device Manager |       |      |              | LOGOUT 🗗 |
|-----------------|----------------|-----------------------|-------|------|--------------|----------|
|                 | A              | ¢                     | ×     |      | AUTO SETUP 🔅 |          |
| ADMIN           | CHARGER        | MICROPHONE            | AUDIO | DECT | NETWORK      | REGION   |
| Configure micro | phone settings |                       |       |      |              | SUBMIT   |
| Micropho        | ones           |                       |       |      | PAIR NEW     | i ^ O    |
|                 |                |                       |       |      |              |          |